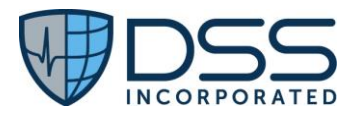

### Scenario 1: PBM/Pharmacy returns medication history in a single response. Use the following patient, pharmacy, and medication information for this test case.

| Use the following patient, pharmacy, and medication information for this test case. |                                           |
|-------------------------------------------------------------------------------------|-------------------------------------------|
| Patient:                                                                            | Yosemite, John                            |
| Care Setting                                                                        | Inpatient                                 |
| Adult/Peds:                                                                         | Adult                                     |
| DOB:                                                                                | 12/06/1962                                |
| Gender:                                                                             | M                                         |
| Address:                                                                            | 123 Orange Avenue, Delray Beach, FL 33445 |
| Height:                                                                             | 72 inches                                 |
| Weight:                                                                             | 180 pounds                                |
| Allergies:                                                                          | Penicillin                                |
| Pharmacy:                                                                           | Yalaha Pharmacy                           |
| Medications:                                                                        | N/A                                       |
| Indication/Dx:                                                                      | Unknown                                   |
| Provider:                                                                           | Dr. Robert Crawley, MD                    |

| Step   | Instructions for Medication History Request                                      | Expected Outcome                                         |
|--------|----------------------------------------------------------------------------------|----------------------------------------------------------|
| Step 1 | Select patient Yosemite, John                                                    | Successfully open patient                                |
| Step 2 | Create encounter/visit for Yosemite, John. Open RxTracker.                       | RxTracker opens to<br>Medication History page            |
| Step 3 | Click the Patient Consent Checkbox. Click the Query Retail Rx<br>History Button. | An RxHistoryRequest<br>message is generated and<br>sent. |

| Step   | Instructions for RxHistoryResponse                     | Expected Outcome                                                                                                    |
|--------|--------------------------------------------------------|----------------------------------------------------------------------------------------------------|
| Step 1 | "Fetching Data" is displayed. No user input is needed. | A RxHistoryResponse is<br>received, populating the<br>Retail Pharmacy History<br>section.<br>Surescripts will provide, as<br>information is available, the<br>patient's medication history,<br>including source, fill<br>number, follow-up contact,<br>date range. |

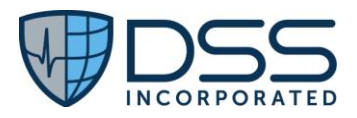

### Scenario 2:

| Use the following patient, pharmacy, and medication information for this test case. |                                           |  |
|-------------------------------------------------------------------------------------|-------------------------------------------|--|
| Patient:                                                                            | Yosemite, John                            |  |
| Care Setting:                                                                       | Inpatient                                 |  |
| Adult/Peds:                                                                         | Adult                                     |  |
| DOB:                                                                                | 12/06/1962                                |  |
| Gender:                                                                             | M                                         |  |
| Address:                                                                            | 123 Orange Avenue, Delray Beach, FL 33445 |  |
| Height:                                                                             | 72 inches                                 |  |
| Weight:                                                                             | 180 pounds                                |  |
| Allergies:                                                                          | Penicillin                                |  |
| Pharmacy:                                                                           | Yalaha Pharmacy                           |  |
| Medications:                                                                        | N/A                                       |  |
| Provider:                                                                           | Dr. Robert Crawley, MD                    |  |

| Step   | Instructions for Updating Patient's Medication History     | Expected Outcome          |
|--------|------------------------------------------------------------|---------------------------|
| Step 1 | Click Copy to add a medication to the patient's medication | Medication displays under |
|        | history obtained in scenario #1                            | Home Medications section  |
|        |                                                            | with Source = Retail      |
|        |                                                            | Pharmacy                  |

### Scenario 3: New prescriptions transmitted and then Pharmacy requests authorization for a therapeutic substitution which is denied

| Use the following patient, pharmacy, and medication information for this test case. |                                                          |
|-------------------------------------------------------------------------------------|----------------------------------------------------------|
| Patient:                                                                            | Yosemite, John                                           |
| Care Setting:                                                                       | Inpatient Discharge                                      |
| Adult/Peds:                                                                         | Adult                                                    |
| DOB:                                                                                | 12/06/1962                                               |
| Gender:                                                                             | M                                                        |
| Address:                                                                            | 123 Orange Avenue, Delray Beach, FL 33445                |
| Height:                                                                             | 72 inches                                                |
| Weight:                                                                             | 180 pounds                                               |
| Allergies:                                                                          | Penicillin                                               |
| Pharmacy:                                                                           | Yalaha                                                   |
| Medications:                                                                        | Nitroglycerin, sublingual 0.3mg, Procardia XL, PO, 30 mg |
| Indication/Dx:                                                                      | Angina pectoris                                          |
| Provider:                                                                           | Dr. Robert Crawley, MD                                   |

Use the following nations, pharmacy, and modication information for this test case

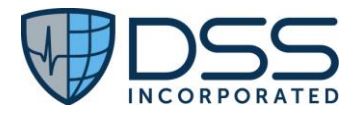

| Step     | Instructions for New Prescription (NewRx)                      | Expected Outcome           |
|----------|----------------------------------------------------------------|----------------------------|
| Step 1   | Use patient Yosemite, John (Same Patient from Above)           | Successfully open patient  |
| Step 2   | Add patient pharmacy                                           | Pharmacy is displayed on   |
|          |                                                                | the MedHistory page.       |
| Step 3   | Navigate to the Discharge page                                 | Start Discharge button is  |
|          |                                                                | displayed                  |
| Step 4   | (a1) Prescribe new NewRx medication: Nitroglycerin             | Prescription added to New  |
|          | sublingual.                                                    | Meds Section.              |
|          | Select Nitroglycerin 0.3mg sublingually every 5 to 15 minutes. |                            |
|          | Attempt to add without a leading zero and attempt to add       | Verify when saved, the     |
|          | trailing zeros ex) .30000 mg                                   | leading zero is placed and |
|          | Click Save and add another Medication.                         | trailing zeros are removed |
| <u> </u> |                                                                | to 0.3 mg.                 |
| Step 5   | (a1) Prescribe new NewRx medication: Procardia XL, PO, 30      | Prescription added to New  |
|          | mg tablets, once a day for 7 Days                              | Meds Section               |
|          | Click Save and add another Medication                          |                            |
| Stop 6   | (21) Add now NewPy modication: Proceedia VI_PO_20 mg           | Proscription added to Now  |
| Step 0   | tablets two a day for 21 Days (begin on the 8th day) Add Date  | Meds Section               |
|          | to Fill 7 Days from today                                      | Wieds Section              |
|          | Add indication: For Angina pectoris with documented spasm.     |                            |
|          | Click Save Medication.                                         |                            |
| Step 7   | Click the Finalize Orders Button                               | Prescription Review is     |
|          |                                                                | displayed                  |
| Step 8   | Click the Send Prescriptions Button                            | Prescription Signed and    |
|          |                                                                | Sent. (NewRx)              |
|          |                                                                | Verify successful          |
|          |                                                                | transmission by hover-over |
|          |                                                                | "eRx" details              |
| Step 9   | Pharmacist at the retail pharmacy initiates a RxChangeRequest  | RxChangeRequest is         |
|          | for two times a day Procardia XL, PO, 30 mg tablets, using     | displayed in the RxQueue   |
|          | Surescripts Console. Change Request for 3 tablets of           |                            |
|          | Nitedipine 10mg a day for 21 days :Product Code:               |                            |
|          | 00228249710:                                                   |                            |

| Step   | Instructions for RxChangeResponse                             | Expected Outcome         |
|--------|---------------------------------------------------------------|--------------------------|
| Step 1 | Navigate to the RxQueue, find the RxChangeRequest for the     | RxChangeRequest found    |
|        | Nifedipine sent in the previous instruction set               | and patient is verified  |
| Step 2 | Select the Deny Radio Button, scroll down, and Click the Sign | RxChangeResponse message |
|        | and Process Button                                            | containing Denial of     |
|        |                                                               | prescription change.     |

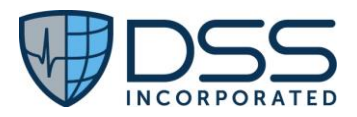

## Scenario 4: Prescriber authorizes the number of refills requested by the pharmacy (Approve).

| Use the jollowi | ng patient, pharmacy, and medication information for this test case. |
|-----------------|----------------------------------------------------------------------|
| Patient:        | Itasca, Elizabeth                                                    |
| Care Setting:   | Ambulatory                                                           |
| Adult/Peds:     | Pediatric                                                            |
| DOB:            | 01/28/2018 – 3 уо                                                    |
| Gender:         | F                                                                    |
| Address:        | 42 Red Rose Circle North Palm Beach, FL 33408                        |
| Height:         | 36 inches                                                            |
| Weight:         | 32 pounds                                                            |
| Allergies:      | Peanuts                                                              |
| Pharmacy:       | Yalaha                                                               |
| Medications:    | AMOXICILLIN Oral Suspension                                          |
|                 | 20mg/kg orally every 12 hours                                        |
| Indication:     | Infection                                                            |
| Provider:       | Dr. Stuart Ivy, PA                                                   |

| Step   | Instructions for RxRenewalResponse (RxRenewalResponse)             | Expected Outcome           |
|--------|--------------------------------------------------------------------|----------------------------|
| Step 1 | Select patient Itasca, Elizabeth                                   | Successfully open patient  |
| Step 2 | Create encounter/visit for Itasca, Elizabeth. Open RxTracker.      | RxTracker opens to         |
|        |                                                                    | Medication History page    |
| Step 3 | Add patient pharmacy                                               | Pharmacy is displayed on   |
|        |                                                                    | the encounter page.        |
| Step 4 | Using Full Product Search, add new NewRx medication:               | Prescription added to New  |
|        | AMOXICILLIN Oral Suspension                                        | Meds Section using weight- |
|        | 20mg/kg orally every 12 hours. With Indication: Infection.         | based dosing.              |
|        |                                                                    |                            |
| Step 5 | Click the Finalize Orders Button                                   | Prescription Review is     |
|        |                                                                    | displayed                  |
| Step 6 | Click the Send Prescriptions Button                                | Prescription Signed and    |
|        |                                                                    | Sent. (NewRx)              |
|        |                                                                    | Verify successful          |
|        |                                                                    | transmission by hover-over |
|        |                                                                    | "eRx" details              |
| Step 7 | **Pharmacist at the retail pharmacy initiates a                    | RxRenewalRequest is        |
|        | RxRenewalRequest using SS Console, the user fills in the           | displayed in the RxQueue   |
|        | information for the following fields: Refills, to 1, and Last Fill |                            |
|        | Date, to Same day.                                                 |                            |

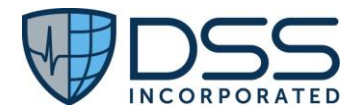

| Step   | Instructions for RxRenewalResponse                              | Expected Outcome           |
|--------|-----------------------------------------------------------------|----------------------------|
| Step 1 | Navigate to the RxQueue, find the RxRenewalRequest for the      | RxRenewalRequest found     |
|        | AMOXICILLIN sent in the previous instruction set                | and patient verified.      |
| Step 2 | Select the Accept Radio Button, scroll down, and Click the Sign | RxRenewalResponse          |
|        | and Process Button                                              | message is sent to the     |
|        |                                                                 | Pharmacy                   |
| Step 3 | Navigate to the RxLogs, view the RxRenewalResponse              | Verified RxRenewalResponse |
|        | message                                                         | was sent to the pharmacy   |

# <u>Scenario 5:</u> Immediate cancellation of a new prescription. The pharmacy cancels the prescription. *Use the following patient, pharmacy, and medication information for this test case.*

| -              |                                          |
|----------------|------------------------------------------|
| Patient:       | Adirondack, Susanne                      |
| Care Setting:  | Ambulatory                               |
| Adult/Peds:    | Adult                                    |
| DOB:           | 10/20/1958                               |
| Gender:        | F                                        |
| Address:       | 2099 Swift Avenue Juno Beach, FL 33408   |
| Height         | 64                                       |
| (inches):      |                                          |
| Weight (lbs):  | 130                                      |
| Allergies:     | No known allergies                       |
| Pharmacy:      | Medi-Blue Pharmacy (Required for Verify) |
| Medications:   | Lorazepam, 1 mg, tablet, for 30 Days     |
| Indication/Dx: | Anxiety                                  |
| Provider:      | Dr. Anna Bates, MD                       |
|                |                                          |

| Step   | Instructions for Cancelling a Prescription (CancelRx)     | Expected Outcome              |
|--------|-----------------------------------------------------------|-------------------------------|
| Step 1 | Select patient Adirondack, Susanne                        | Successfully opens Patient    |
| Step 2 | Create encounter for Adirondack, Susanne. Open RxTracker. | RxTracker opens to            |
|        |                                                           | Medication History page       |
| Step 3 | Add patient pharmacy – Medi-Blue Pharmacy                 | Pharmacy is displayed on the  |
|        |                                                           | encounter page.               |
| Step 4 | Add new NewRx medication: Lorazepam, 1mg PO, tablet, for  | Prescription added to New     |
|        | 30 Days with indication: Anxiety                          | Meds Section                  |
| Step 5 | Click the Finalize Orders Button                          | Prescription Review is        |
|        |                                                           | displayed                     |
| Step 6 | Enter 2FA Authentication credentials                      | Credentials are approved by   |
|        |                                                           | Exostar                       |
| Step 7 | Click the Send Prescriptions Button                       | Prescription Signed and Sent. |
| Step 8 | On the Medication, Click the downward arrow next to eRx   | Status is in pending          |
|        | Date/Time, View the "Pending" status                      |                               |

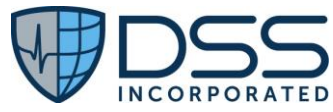

| Step 9  | Verify that the NewRx is displayed in RxLogs                                                                         | Message is sent to<br>Surescripts.                          |
|---------|----------------------------------------------------------------------------------------------------|-------------------------------------------------------------|
| Step 10 | ** In SureScripts Admin Console, respond the message with a Verify Response.                                         | Verify Message sent to<br>RxTracker                         |
| Step 11 | Refresh the patient info, then on the Medication, Click the downward arrow next to eRx Date/Time, View the "Success" | Status is "Success"                                         |
| Step 12 | Click the Trash Can Icon for the recently sent prescription,<br>Accept the Alert to "Delete" the medication.         | A CancelRx is sent                                          |
| Step 13 | **Verify that the CancelRx is displayed in RxLogs                                                                    | Displayed in RxTracker in<br>yellow test with cancel status |

#### Scenario 6:

Use the following patient, pharmacy, and medication information for this test case.

| Smith, Mary                            |
|----------------------------------------|
| Ambulatory                             |
| Adult                                  |
| 06/02/1970                             |
| F                                      |
| 45 Hilton Lane Beverly Hills, CA 90210 |
| 61                                     |
| 113                                    |
| No known allergies                     |
| Medi-Blue Clinic                       |
| Metformin, 500 mg tablet, PO, Daily    |
| Type 2 Diabetes                        |
| Dr. Robert Crawley, MD                 |
|                                        |

| Step   | Instructions for Error                                        | Expected Outcome              |
|--------|---------------------------------------------------------------|-------------------------------|
| Step 1 | Select patient Smith, Mary                                    | Successfully opens patient    |
| Step 2 | Create encounter for Smith, Mary. Open RxTracker              | RxTracker opens to            |
|        |                                                               | Medication History page       |
| Step 3 | Add patient pharmacy                                          | Pharmacy is displayed on the  |
|        |                                                               | encounter page.               |
| Step 4 | Add new NewRx medication: Metformin, 500 mg tablet, PO,       | Prescription added to New     |
|        | Daily                                                         | Meds Section                  |
| Step 5 | Click the Finalize Orders Button                              | Prescription Review is        |
|        |                                                               | displayed                     |
| Step 6 | Click the Send Prescriptions Button                           | Prescription Signed and Sent. |
|        |                                                               | (NewRx)                       |
| Step 7 | Click the downward arrow next to eRx Date/Time, Click the     | Status code is displayed      |
|        | Status XML blue link. And view the status code 010            |                               |
| Step 8 | **In the SS Admin Console, send an Error message for the      | Error message sent to         |
|        | prescription. Selecting the Code: 600, Description Code: 103, | RxTracker                     |

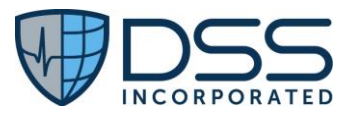

|        | and Description text.                                      |                 |
|--------|------------------------------------------------------------|-----------------|
| Step 9 | In the encounter, Click the downward caret next to the eRx | Error displayed |
|        | Date/Time to view the error                                |                 |